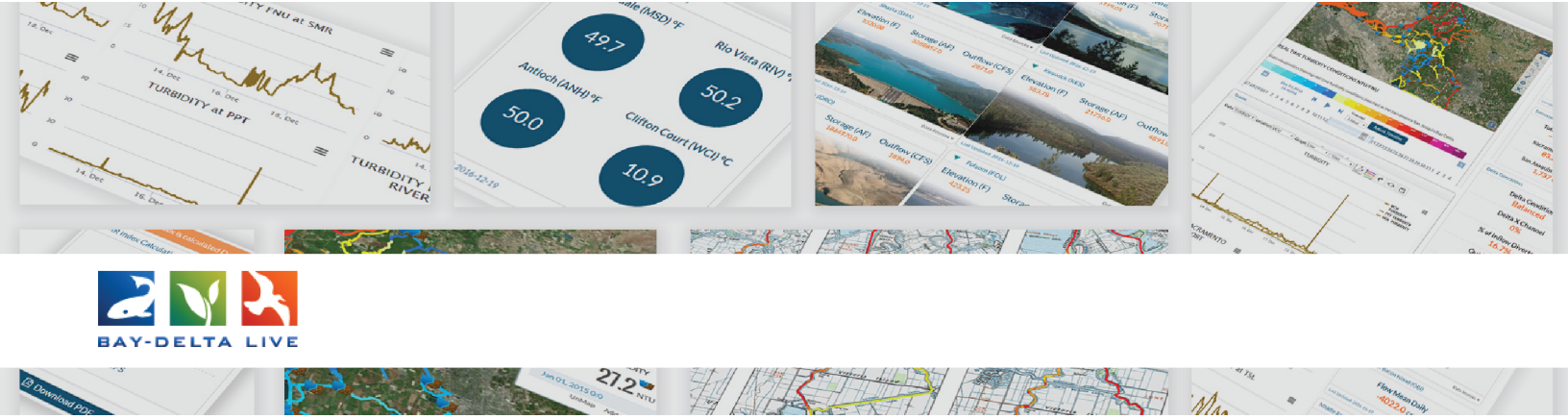

## How to Share Assets on Bay-Delta Live

Welcome to the How to Share an Asset on Bay-Delta Live tutorial

You need to be logged in to share assets on Bay-Delta Live. Assets can be photos, videos, documents, and maps. Use the login button at the top of the homepage to do so.

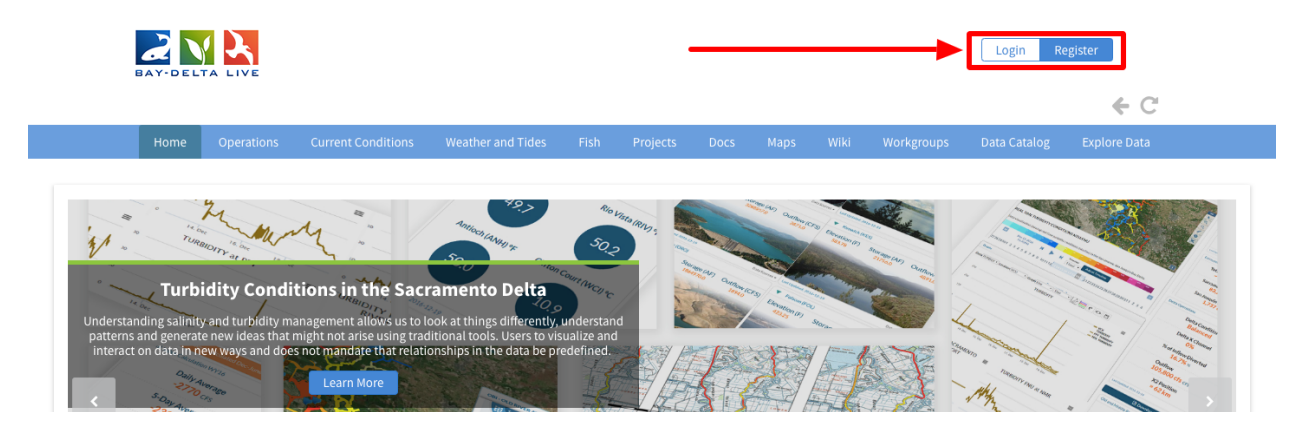

For this example, we'll share an image file. To get to the document library, click on the "Docs" link in the top bar.

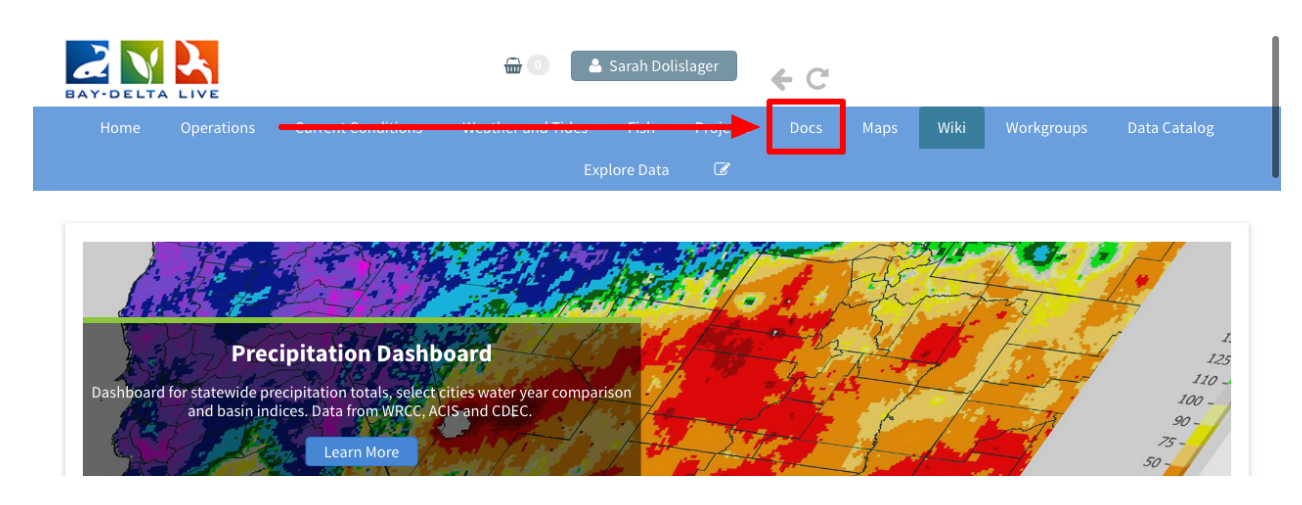

Then click on "Search & List View" in the sub-navigation to go to the full document library.

| Home Operations | Current Conditions | Weather and Tides    | Fish Projects       | Docs M       | aps Wiki     | Workgroups | Data Catalog |
|-----------------|--------------------|----------------------|---------------------|--------------|--------------|------------|--------------|
|                 |                    | E:                   | xplore Data 🛛 🐼     | _            |              |            |              |
|                 | wildt Sive Sear    | rch & List View Crea | te Download Request | Upload Files | Compilations |            |              |
|                 |                    |                      |                     |              |              |            |              |
| DOCUMENT LIBRA  | r                  |                      |                     |              |              |            |              |

Find the image file you would like to share. Hover over the Tools button until a drop-down menu appears. Click on, "share."

| all 🜲            |                  |                   |                       |                                           |
|------------------|------------------|-------------------|-----------------------|-------------------------------------------|
| Search           |                  |                   |                       |                                           |
| yolo bypass      |                  | Tools             | Tools                 | Par                                       |
| Media            |                  | View              | and the second second |                                           |
| all 🔶            |                  | Share             |                       |                                           |
| Regions          | Yolo Bypass Wil  | Map It            | ass Foundation        | Yolo Bypass Wildlife                      |
| all 💠            | Area Map         | Edit              | ion Programs          | Area Improvement<br>Breject Draft Initial |
| Privacy Settings | Yolo Basin Found | Duplicate         | in Foundation         | Study                                     |
| Private 🔶        | [P]              | Download          | [P]                   | Ducks Unlimited                           |
|                  | Nov 15, 2018 07: | Manage Requests   | 2018 03:08 PM         | [P]                                       |
| Map Results      | image/ineg       | Add to Basket     | a go lia o g          | [7]                                       |
| Search Reset     | Image/Jpeg       | Empty Basket Here | age/Jpeg              | Jul 30, 2018 12:11 PM                     |
|                  | 0                | Permalink         | 222                   | application/pdf                           |
|                  |                  | URL               |                       | A                                         |
| Beale Air        |                  | Delete            |                       |                                           |

A form will appear. You can type in an email address or browse the BDL contact list.

| all                     | SHARE YOLO BYPASS WILDLIFE AREA MAP                       | x      |                           |
|-------------------------|-----------------------------------------------------------|--------|---------------------------|
| Search                  |                                                           |        |                           |
| yolo bypass             | YOUR NAME                                                 | Tools  | Pdf Tools                 |
| Media                   | Sarah Dolislager                                          |        | Value 700 to constant the |
| all                     | \$                                                        |        | Ó. A TA                   |
| Regions                 | REPLY-TO EMAIL                                            | lation | Yolo Bypass Wildlife      |
| all                     | sarahdolislager@gmail.com                                 | ams    | Area Improvement          |
| Privacy Settings        |                                                           | ition  | Study                     |
| Private                 | TO : [My Contact List] [+]                                |        | Ducks Unlimited           |
|                         |                                                           | 3 PM   | [0]                       |
| 🖉 Map Results 🛛 📄 Clear |                                                           |        | [F]                       |
| Search                  | set                                                       |        | Jul 30, 2018 12:11 PM     |
|                         |                                                           | 222    | application/pdf           |
| Beak                    | AIF SUBJECT                                               | -      | <b>1</b> 11               |
| I San For               | Sarah Dalislagar is sharing Vala Bunass Wildlife Area Mar |        |                           |

You can also write a subject and message.

| meura                 | Sarah Dolislager                                          |        |                                |
|-----------------------|-----------------------------------------------------------|--------|--------------------------------|
| all                   |                                                           |        |                                |
| Regions               | REPLY-TO EMAIL                                            | lation | Yolo Bypass Wildlife           |
| all                   | sarahdolislager@gmail.com                                 | ams    | Area Improvement               |
| Privacy Settings      |                                                           | ition  | Project Draft Initial<br>Study |
| Private 🖨             | TO : [My Contact List] [+]                                |        | Ducks Unlimited                |
|                       |                                                           | 3 PM   | [P]                            |
| Search Doco           |                                                           |        | Jul 30, 2018 12:11 PM          |
| Rese                  |                                                           | 222    | application/pdf                |
| K Beala Å             | SUBJECT                                                   |        | 0                              |
| Sac Exe               | Sarah Dolislager is sharing Yolo Bypass Wildlife Area Mar |        |                                |
| Sutter .              | TYPE A MESSAGE                                            | Tools  | Video Tools                    |
| SACRAMENTO VALLEY     | ::Yolo Bypass Wildlife Area Map                           |        | MOE COMING BOR                 |
|                       |                                                           | 11:60  | Making a Flaadalain            |
| Rose Charles          |                                                           | l      | Fatty (Salmon)<br>Animation    |
| Woodland Citr<br>Heig |                                                           | -      | Jacob Katz                     |
|                       |                                                           | 2 PM   | [P]                            |
| Sacramen              | Send Cancel                                               |        | L 1                            |

Once you're done filling out the form click, "Send."

| Private   Map Results Clear  Search Reset | TO : [My Contact List] [+]                                           | 3 PM       | Ducks Unlimited<br>[P]<br>Jul 30, 2018 12:11 PM    |
|-------------------------------------------|----------------------------------------------------------------------|------------|----------------------------------------------------|
| Beale Ar<br>Force<br>Base<br>Sutter       | SUBJECT<br>Sarah Dolislager is sharing Yolo Bypass Wildlife Area Mar |            |                                                    |
| Yolo                                      | TYPE A MESSAGE<br>::Yolo Bypass Wildlife Area Map                    | Tools      | Video Tools                                        |
| Cache Caek Woodand Hagen                  |                                                                      | llife<br>I | Making a Floodplain<br>Fatty (Salmon)<br>Animation |
| Da <b>Sacramen</b> Sacramen               | Send Cancel                                                          | 2 PM       | [P]<br>Dec 08, 2016 07:14 PM                       |

You've successfully shared an asset from the Bay-Delta Live document library. This concludes the How to Share an Asset on Bay-Delta Live video tutorial.